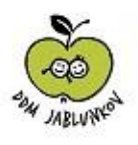

# POKYNY K ON-LINE PŘIHLÁŠENÍ NA KROUŽKY, AKCE A TÁBORY

V tomto dokumentu najdete několik jednoduchých kroků, které je potřeba zvládnout k vyřízení on-line přihlášky na kroužek, akci nebo tábor přímo z internetu. Nejprve se v našem centru zaregistrujte a poté pracujte s účastníky (vašimi dětmi nebo vlastní osobou).

### **KROK 1 – REGISTRACE UŽIVATELE**

Na stránkách https://ddmjablunkov.iddm.cz/ najdete jednoduchý formulář pro registraci uživatele. Vyplňte svůj e-mail, heslo, jméno a příjmení. Poté vám na váš e-mail přijde zpráva s tzv. validačním odkazem - tím potvrdíte, že uvedená adresa je skutečně vaše a budete ji v našem centru vždy používat. Nyní jste již zaregistrováni a můžete pokračovat v dalších krocích.

Přímý odkaz k on-line přihlašování a pokyny najdete rovněž na stránkách www.ddm.jablunkov.cz

## KROK 2 - AKTUALIZACE ÚDAJŮ ÚČASTNÍKŮ nebo ZADÁNÍ NOVÝCH ÚČASTNÍKŮ

Na https://ddmjablunkov.iddm.cz/ se mohou přihlašovat všichni účastníci, bez ohledu na to, zda už byli v DDM dříve registrováni. Jestliže už k nám vaše děti chodily (případně vy sami) a máme registrovánu vaši aktuální e-mailovou adresu, uvidíte je na úvodní obrazovce v tzv. přehledu účastníků. Prosíme, aktualizujte jejich údaje (adresy, telefony, zdravotní pojišťovnu, školu, informace o zdravotním stavu). Jste-li noví zájemci (nebo máte další děti, které ještě registrované nejsou), kliknutím na tlačítko "nový účastník" můžete do naší databáze zapsat další osobu.

### KROK 3 - VÝBĚR AKCE, TÁBORA, KROUŽKU PRO PŘIHLÁŠENÍ

V menu vyberete položku Akce/Tábory/Kroužky. Zobrazí se vám přehled všech, na které je možné se přihlásit on-line. Výběr můžete zúžit pomocí filtrů v pravé části obrazovky (podle zaměření, dne či místa konání). Kliknutím na konkrétní akci/tábor/kroužek se zobrazí detailní informace o něm. Pod těmito informacemi najdete přehled všech účastníků spojených s vaším účtem - stačí pouze kliknout na tlačítko "přihlásit účastníka" výběrem jednoho z nich.

## KROK 4 - PŘIHLÁŠKA

Nyní už zadáváte PŘEDBĚŽNOU přihlášku na akci/tábor/kroužek. Vyberte, zda bude vaše dítě po skončení akce/tábora/kroužku odcházet samostatně nebo v doprovodu (platí pro děti). Vyplňte tzv. "věkovou skupinu". Jde o statistický údaj pro výkaznictví ministerstva školství. Tento údaj je svázán s typem školní docházky, nikoli s věkem. Řiďte se proto komentáři u jednotlivých kategorií. Kliknutím na tlačítko "přihlásit účastníka" odešlete celou přihlášku do našeho systému. Na úvodní obrazovce (menu "účastníci") najdete přehled všech takto zadaných přihlášek a také stav jejich úhrad.

Vezměte prosím na vědomí, že proces on-line přihlašování zakládá pouze předběžnou přihlášku, kterou musí DDM následně potvrdit. Po potvrzení přihlášky dostanete emailem vyplněný formulář přihlášky k podpisu. Podepsanou přihlášku doručíte do kanceláře DDM. S potvrzením přihlášky obdržíte pokyny k platbě. Při úhradě na účet DDM je bezpodmínečně nutné dodržet správný variabilní symbol - v opačném případě nebude platba přiřazena k vaší přihlášce a budeme vás považovat za dlužníky! Platbu můžete provést také v hotovosti v kanceláři DDM.

Věříme, že nastavený systém on-line přihlašování urychlí naši vzájemnou komunikaci a zjednoduší Vám tak možnost hlásit se a navštěvovat naše akce, tábory nebo kroužky.

V případě nejasností, či problémů s on-line přihlašováním volejte kancelář DDM Jablunkov: 558357496

Přejeme Vám hodně úspěchů při registraci a on-line přihlašování a těšíme se na Vás!!!

Pracovníci DDM Jablunkov